## PHỤ LỤC 1: SINH VIÊN NỘP FILE TÓM TẮT VÀ ĐA/KLTN

**Bước 1:** Sinh viên chuẩn bị tóm tắt ĐA/KLTN và quyển ĐA/KLTN, tổng hợp thành 1 file duy nhất

**Bước 2:** Sinh viên đăng nhập hệ thống chấm điểm ĐA/KLTN theo tài khoản vnumail tại địa chỉ: <u>https://services.uet.vnu.edu.vn/kltn/dangnhap.php</u>

| ĐĂNG NHẬP                       |  |
|---------------------------------|--|
| Tên dùng nhập<br>18020006       |  |
| MBI HHdu<br>                    |  |
| M8.k6c.nh/n<br>2 x 0.4<br>28943 |  |
| Đăng nhập                       |  |
|                                 |  |

**Bước 3:** Sinh viên lựa chọn upload file tóm tắt ĐA/KLTN và quyển ĐA/KLTN lên hệ thống và ấn "Nộp file đề tài"

Lưu ý: Sau khi cán bộ hướng dẫn xác nhận file ĐA/KLTN, sinh viên không thể thay đổi file upload đã upload trước đó

| IPLOAD FILE DÉ TA(NHOA LUÁN<br>Isin dé 131: dé la sat 134 Chura            |                       |
|----------------------------------------------------------------------------|-----------------------|
| ИРСОАР FILE DÊ TA(MHOA LUÁN<br>Na đీ 13: (#13: гак 124 Слига 124 Слига 124 |                       |
| fen dê 16: dê 16: ne 10 e                                                  |                       |
|                                                                            | Chura depe sile shidu |
| Lin 60 hướng năm Cân bộ Hướng dân                                          |                       |
| Chan file (dish stang PDF/DDC/DDCX) Chanse File No Ne chanse III           |                       |